## Sur le portail TELESERVICES et cliquez sur « Responsable Légal »

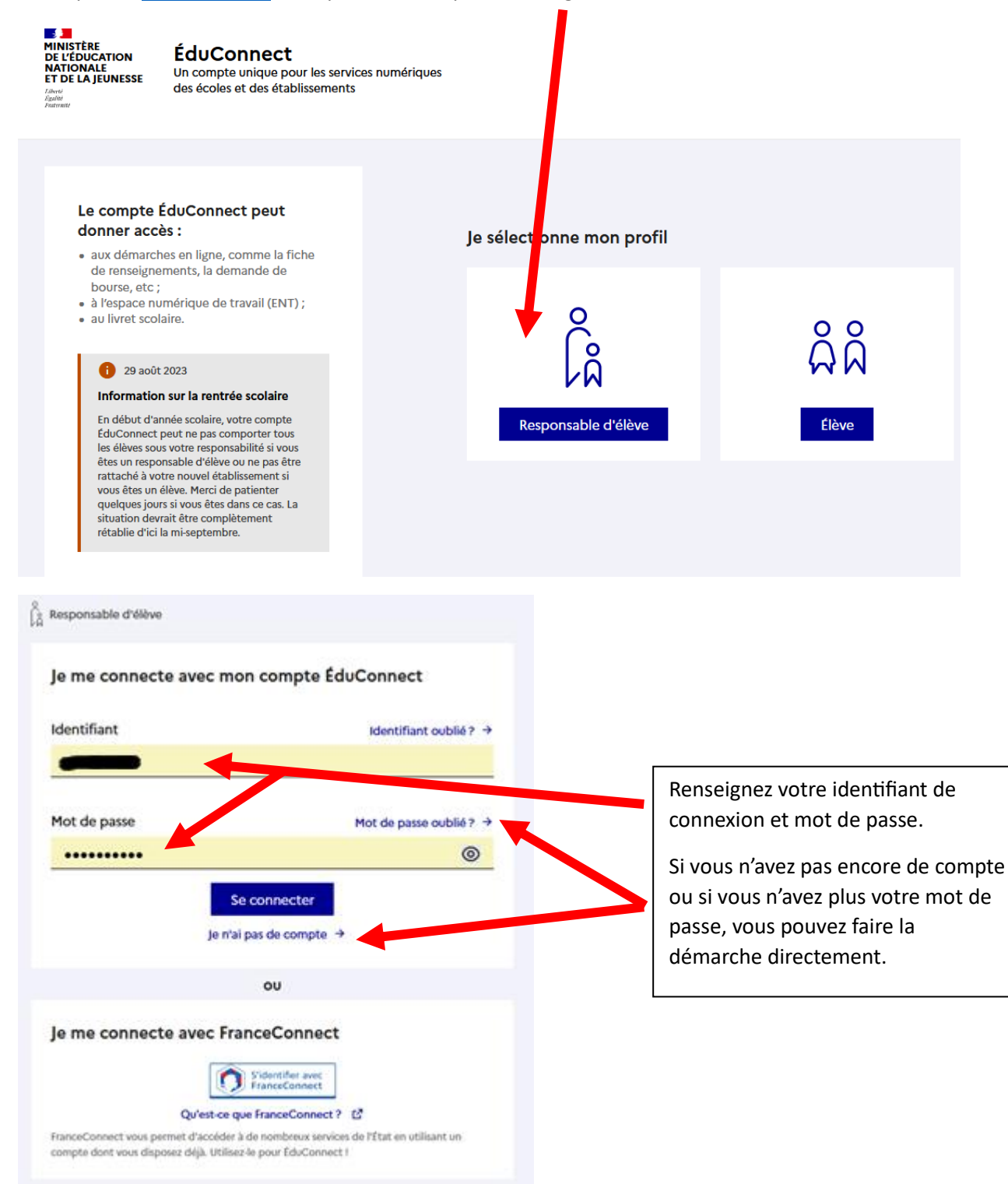

Vous arrivez sur la page d'accueil suivante où apparaissent toutes les campagnes en cours.

Accueil Mes services Contact

## Fil des évènements

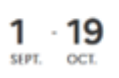

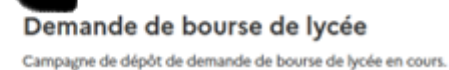

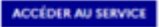

| ccueil Mes services          | Contact                    |   |
|------------------------------|----------------------------|---|
| Mes services                 |                            | * |
| © Actualités                 | Message de l'établissement |   |
| Bourse de lycée              |                            |   |
| C Fiche de<br>renseignements |                            |   |
| fl Mes documents             |                            |   |
| Paiement des<br>factures     |                            |   |

Dans cette espace, vous trouverez plusieurs informations : la campagne de bourse, la fiche de renseignement, les documents administratifs, l'espace pour le paiement des factures de restauration scolaire ou internat.

Pour télécharger le certificat de scolarité, cliquez sur « Mes documents », vous accéderez directement au document.

| Mes services                 |                         | <b>• ×</b>                  |
|------------------------------|-------------------------|-----------------------------|
| ③ Actualités                 | Certificat de scolarité |                             |
| 🛎 Bourse de lycée            |                         | Télécharger le certificat ⊻ |
| ☑ Fiche de<br>renseignements |                         | rur                         |
| Mes documents                | (Je donne<br>mon avis   |                             |
| Paiement des<br>factures     | SERVICES 🕇 🖸            |                             |